Format New Hard Drive XP

- 1. Right click MY COMPUTER. Select Manage.
- 2. Click Disk Management
- 3. Click the Letter that is the new hard drive.
- 4. Click non-allocated to bring up the wizard. Press Next a couple of times.
- 5. Click New Partition. Turns green all.
- 6. Click new logical drive. Select NTFS
- 7. Click Quick Format if new drive. Click Next. Takes only few minutes to format new hard drive.

Note: Click Primary ONLY if you're going to install OS.

You can daisy chain several external hard drives to the same Firewire by plugging #2 to #1,etc.

Revised 5/30/2009 JMM